## Hyundai MarketMaster<sup>™</sup> Quick Reference Guide – Home Page

The Time Period, Benchmark, and Segment selection is displayed below the Navigation Bar where applicable. You can change these selections by clicking on the Filter icon on the Navigation Bar. Click on the Criteria Filter icon to see how the exhibit metrics change when applying these filter selections: Time Period, Benchmark, and Segment. A change to the filter will affect every page.

Alerts are your key performance issues summarized in one place. Clicking on the icon in the lower corner will take you to the details.

This panel shows your potential Opportunity. Lost Total Gross Profit is the Lost Sales in the PMA plus the insell from other dealers multiplied by the sum of the national average gross profit for each model, F&I and Incentive per new vehicle sold.

The Top Facing Competitive Dealer Segment Sales Panel shows your dealership's current month and yearto-date retail sales compared to the top three competitive dealers in your PMA.

|                                                                                                    |                                                                                                 | s 🔻 Opport                                                                 | unity 🔻 De                                                    | emographi                         | S <del>-</del>                                                                                                    |                                                                                                    | se                                                                                                    |
|----------------------------------------------------------------------------------------------------|-------------------------------------------------------------------------------------------------|----------------------------------------------------------------------------|---------------------------------------------------------------|-----------------------------------|----------------------------------------------------------------------------------------------------|----------------------------------------------------------------------------------------------------|----------------------------------------------------------------------------------------------------|
| ne Period: Jul 2022 S                                                                                     | ales/May 2                                                                                      | 2022 Reg                                                                   | 5                                                             | Benchm                            | rk: State Represented                                                                                                    | Segment: Total Vehic                                                                                                    | cles Your sales                                                                                                    |
| Alerts                                                                                                    |                                                                                                 | Additiona                                                                  | l Training                                                    | <b>;:</b>                         | Sales Efficiency (May 2022 Reg                                                                                                    | is CYTD)                                                                                                    | by Sales                                                                                                    |
| Total High Alerts                                                                                         |                                                                                                 | For Additio<br>assistance<br>MarketMas<br>for a vi                         | onal Trainin<br>on how to u<br>ster, click th<br>ideo tutoria | g and<br>ıtilize<br>e icon<br>ıl. | 50% 100%<br>0% 200%                                                                                                    | Sales Efficiency<br>121.9%                                                                                                    | your de<br>anywhere<br>expected<br>indicated.<br>exceeds th                                                                                                    |
| Opportunity (May 2022 Regs CYTD)                                                                          |                                                                                                 |                                                                            |                                                               |                                   | Registration Efficiency (May 20                                                                                                    | )22 Regs CYTD)                                                                                                    |                                                                                                    |
| \$0 \$106,000 \$212,000 \$318,000 \$424,000 \$530,000<br>Lost Total Gross Profit<br>\$425,593 (227 Units) |                                                                                                 |                                                                            |                                                               |                                   |                                                                                                    |                                                                                                    | Registratio                                                                                                    |
| o \$106,000 \$21                                                                                          | 12,000 \$318<br>ost Total Gro<br>25,593                                                         | .000 \$424<br>ss Profit<br>(227 Unit:                                      | 1,000 \$53<br>s) @                                            | 0,000                             | 55% 10%<br>0% 200%                                                                                                    | Above Benchmark<br>Below Benchmark                                                                                                    | Registratio<br>of actual<br>PMA again<br>the Ben<br>((Brand<br>(Expected                                                                                               |
| 0 \$106,000 \$21<br>Lc<br>\$42                                                                            | 12,000 \$318<br>ost Total Gro<br>25,593<br>If Facing Dea                                        | .000 \$424<br>ss Profit<br>(227 Units<br>llers                             | 1,000 \$53<br>5) @                                            | 0,000                             | Top Hyundai Sales into PMA                                                                                                    | Above Benchmark<br>Below Benchmark                                                                                                    | Registratio<br>of actual<br>PMA again<br>the Ben<br>((Brand<br>(Expected<br>PMA)) x 1                                                                                  |
| 0 \$108,000 \$21                                                                                          | 12,000 \$318<br>ost Total Gro<br>25,593<br>of Facing Dea<br>Brand                               | ,000 \$424<br>ss Profit<br>(227 Unit:<br>ilers<br>Jul '22                  | 1,000 \$53<br>5) (@<br>Jul CYTD                               | 0,000                             | Top Hyundai Sales into PMA<br>Dealer May C                                                                                                    | Above Benchmark<br>Below Benchmark<br>Below Benchmark<br>May CYTD %                                                                                                   | Registratio<br>of actual<br>PMA again<br>the Ben<br>((Brand S<br>(Expected<br>PMA)) x 1<br>exceeds th                                                                  |
| o \$100,000 \$21                                                                                          | 12,000 \$318<br>ost Total Gro<br>25,593<br>>f Facing Dea<br>Brand<br>HMA                        | .000 \$424<br>ss Profit<br>(227 Unit:<br>ilers<br>Jul '22<br>138           | a,000 \$53<br>5) (@<br><u>Jul CYTD</u><br>295                 | 0,000                             | Top Hyundai Sales into PMA<br>Dealer May C<br>Lorenzo Automart                                                                                                    | Registration Efficiency         63.5%         Above Benchmark         Below Benchmark         Below Benchmark         Type         May CYTD %         56       60.9 % | Registratio<br>of actual<br>PMA again<br>the Ben<br>((Brand<br>(Expected<br>PMA)) x 1<br>exceeds th                                                                    |
| o \$100,000 \$21<br>La<br>\$42<br>op CYTD Retail Sales o<br>Dealer<br>orenzo Automart<br>iverhead Toyota  | 12.000 \$318<br>ost Total Gro<br>25,593<br>of Facing Dea<br>Brand<br>HMA<br>TCY                 | 000 \$424<br>ss Profit<br>(227 Unit:<br>ilers<br>Jul '22<br>138<br>93      | a,000 \$53<br>5) (C)<br><u>Jul CYTD</u><br>295<br>244         | 0,000                             | Top Hyundai Sales into PMA       Dealer     May C       Lorenzo Automart     Sales       Cooper Auto     Sales                                                                                                    | May CYTD         May CYTD %           56         60.9 %           12         13.0 %                                                                                   | Registratio<br>of actual<br>PMA again<br>the Ben<br>((Brand S<br>(Expected<br>PMA)) x 1<br>exceeds the                                                                 |
| o \$106,000 \$21                                                                                          | 12,000 \$318<br>ost Total Gro<br>25,593<br>of Facing Dea<br>Brand<br>HMA<br>TOY<br>NISS         | 000 \$424<br>ss Profit<br>(227 Unit:<br>lers<br>Jul '22<br>138<br>93<br>78 | 4,000 \$53<br>5) (C)<br>295<br>244<br>148                     | 0,000                             | Top Hyundai Sales into PMA       Dealer     May C       Lorenzo Automart     Sales       Cooper Auto     Sales       Roy Automotive Sales     Sales                                                                                                    | May CYTD         May CYTD %           56         60.9 %           12         13.0 %           8         8.7 %                                                         | Registratio<br>of actual<br>PMA again<br>the Ben<br>((Brand 3)<br>(Expected<br>PMA)) x 1<br>exceeds th<br>The Pump<br>CYTD (Cal                                        |
| o \$100,000 \$21                                                                                          | 12,000 \$318<br>ost Total Gro<br>25,593<br>of Facing Dea<br>Brand<br>HMA<br>TOY<br>NISS<br>HOND | 000 \$424<br>ss Profit<br>(227 Unit:<br>100<br>138<br>93<br>78<br>72       | 4,000 \$53<br>5) (2)<br>295<br>244<br>148<br>145              | 0,000<br><b>1</b>                 | 1000         000         000         000         000         000         000         000         000         000         000         000         000         000         000         000         000         000         000         000         000         000         000         000         000         000         0000         000         000         000         000         000         000         000         000         000         000         000         000         000         000         000         000         000         000         000         000         000         000         000         000         000         000 <td< td=""><td>Magy         Enchmark         Image: Cyrto %           66         60.9 %         6           12         130 %         8           6         6.5 %         \$</td><td>Registratio<br/>of actual<br/>PMA again<br/>the Ben<br/>((Brand 3<br/>(Expected<br/>PMA)) x 1<br/>exceeds th<br/>The Pump<br/>CYTD (Cal<br/>made by y<br/>Hyundai D<br/>percentage</td></td<> | Magy         Enchmark         Image: Cyrto %           66         60.9 %         6           12         130 %         8           6         6.5 %         \$          | Registratio<br>of actual<br>PMA again<br>the Ben<br>((Brand 3<br>(Expected<br>PMA)) x 1<br>exceeds th<br>The Pump<br>CYTD (Cal<br>made by y<br>Hyundai D<br>percentage |

change these selections by clicking on the Filter icon on the navigation bar.

our sales performance is measured y Sales Efficiency, which looks at our dealership's actual sales nywhere in the nation against the kpected sales at the Benchmark dicated. A number above 100% kceeds the Benchmark.

tegistration Efficiency is a calculation f actual sales of the brand in the MA against the expected sales at the Benchmark. The formula: (Brand Sales in the PMA)  $\div$ Expected @ Benchmark in the MA)) x 100. A number above 100% xceeds the Benchmark.

The Pump-In Panel summarizes the CYTD (Calendar Year-To-Date) sales made by you and the top three other Hyundai Dealers in your PMA and the percentage they represent. ♥ Filter Icon
♥ Information
♥ PDF Print
♥ Enabled
♥ User Profile

Convenience Buttons

● Map
● Bar Chart
● Pie Chart

**Navigation Buttons** 

📥 Change View

Trend Graph

Tabular Report

## Hyundai MarketMaster<sup>™</sup> Quick Reference Guide – Maps and Filter

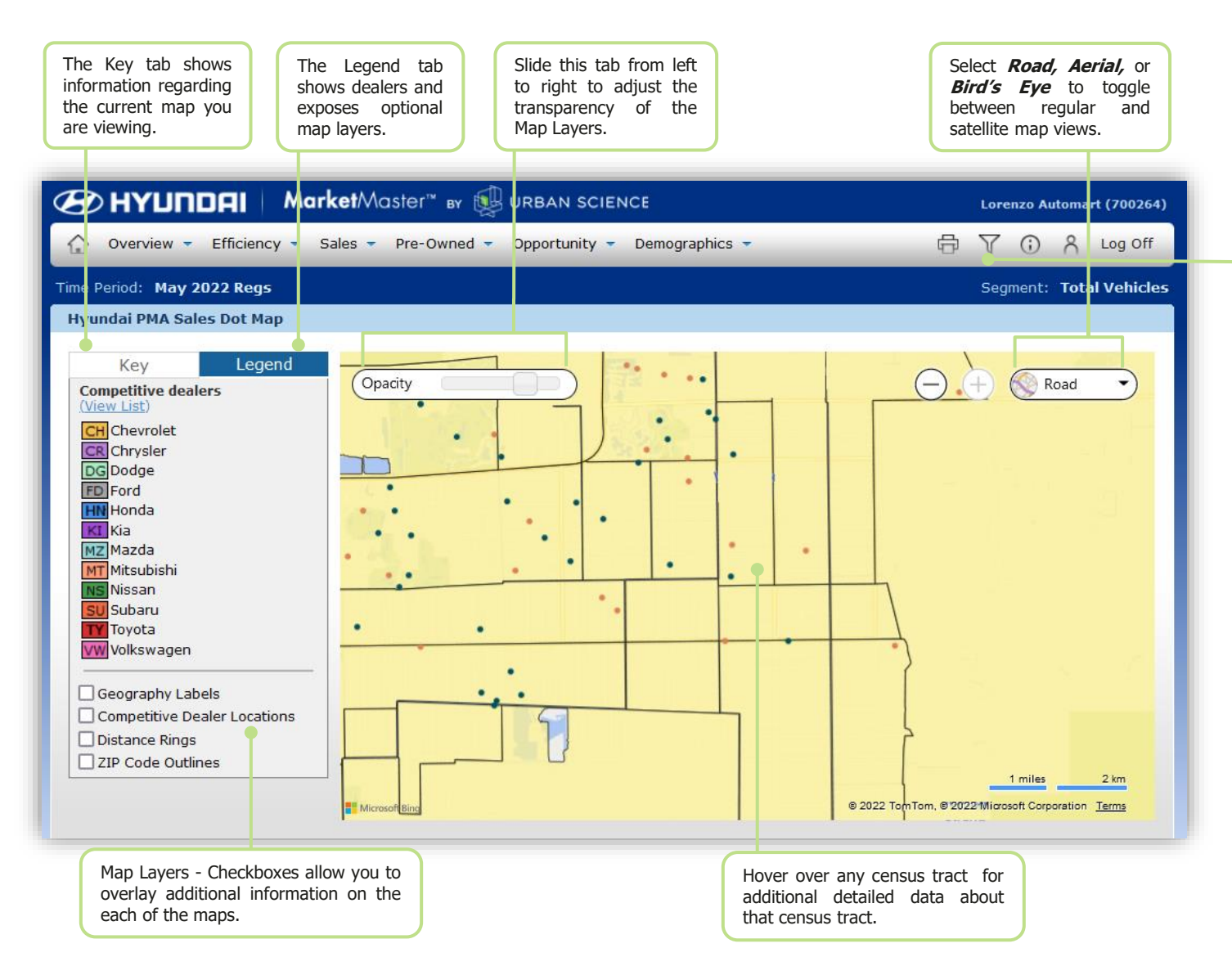

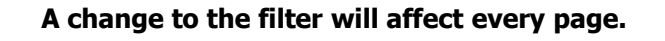

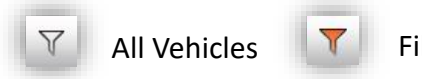

**Filtered Vehicles** 

Click *Filter* from any page to open a new window that will allow you to change settings. Filter options will differ for each report type but may affect other pages.

| Main Map                             |                                                                          |
|--------------------------------------|--------------------------------------------------------------------------|
| Geography:<br>Time Period/Data Type: | Anytown Hyundai v<br>Jul 2022 Soles/May 2022 Regs v                      |
| Time Span:                           | CYTD V                                                                   |
| Category :                           | Retail v                                                                 |
| Segment:                             |                                                                          |
|                                      | OK Cancel                                                                |
| Filter a repo                        | rt or man to only show a specific                                        |
| selection.                           | selecting the desired segment. Once<br>pages will change to reflect your |

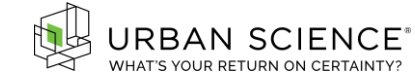